## Comment inscrire un agent externe et indiquer son adresse mail ?

1°) aller dans la formation correspondante puis « définir les sessions »/ « gérer les inscriptions »/ « par session »

| Formation 💌 👔 Strategie -                            | Demandes      Définir les sessions      Fin de s | essions - Budget - Offre de fo                        | ormation - Configuration -                                      |                                     |
|------------------------------------------------------|--------------------------------------------------|-------------------------------------------------------|-----------------------------------------------------------------|-------------------------------------|
| Gérer les inscriptions                               | Par session 🔺 Par période de formation           |                                                       |                                                                 |                                     |
| Population favorite  Populations                     | Stage LS1P000002 Session                         | ı 📃 🤅                                                 | Recherche Plus de critères                                      |                                     |
| 🕨 📲 😜 🔁 🖬                                            | ♦ • • • • • • • • • • • • • • • • • • •          | ANAG DIS L31PU00002 🔍 🗙                               | 🔨 🔨 💱 🚔 🗶 🛛 Soumettre 🛛 Annuler                                 |                                     |
| 5 30 💌                                               |                                                  | 2022-00001                                            |                                                                 |                                     |
| Libellé 🗵 <u>Stage</u> 🗵                             | Liste des participants Détails de l'inscription  | Typologie                                             |                                                                 |                                     |
|                                                      | Etat Ouverte                                     |                                                       |                                                                 |                                     |
| RECRUTER MANA L31PU00002<br>RECRUTER MANA L31PU00002 | Date de début 20/05/22                           |                                                       | Date de fin 20/05/22                                            |                                     |
| RECRUTER MANA L31PU00002<br>RECRUTER MANA L31PU00002 | Places disponibles 2                             | Participants inscrits 10                              | Participants en attente 0                                       |                                     |
| RECRUTER MANA L31PU00002                             | Inscription depuis les demandes                  | Changement de session                                 | Imprimer les courriers<br>électroniques                         |                                     |
|                                                      | Inscription multiple                             | Réinscription sur session<br>Analyse des participants | Imprimer la feuille de présence                                 |                                     |
|                                                      |                                                  |                                                       |                                                                 |                                     |
|                                                      | Liste des participants                           |                                                       | ₹ <b>▲</b> 1/10                                                 | ▼ ¥ + - <sup>1</sup> / <sub>2</sub> |
|                                                      | Matricule Nom<br>Affectation                     |                                                       | Modalité de Date de màj de l'état<br>suivi de formation Externe | Etat de<br>l'inscription            |
|                                                      | FPE AGR000061747 ···· A RACORT, Hélé             | ène                                                   | ✓ 23/02/22                                                      | Inscrit 🗸                           |

2°) Ouvrir « liste des participants » / cliquer sur le bouton + / saisir le nom de l'agent /cochez la case « externe »/soumettre

|                                                     |                          | Judge                    | 02551011                         | Pius de crite      |                          | 2                              |
|-----------------------------------------------------|--------------------------|--------------------------|----------------------------------|--------------------|--------------------------|--------------------------------|
| 📲 🗧 🕄 🔟                                             |                          |                          | IDENTITE GENRE R31E4000          | <u> </u>           | Soumettre Annuler        | ]                              |
|                                                     | 100                      |                          | 2022-00005                       |                    |                          |                                |
| <u>sellé X Stage</u>                                | X Session                | Liste des participants D | étals de l'inscription Typologie |                    |                          |                                |
| 1                                                   |                          | Liste des participants   |                                  |                    | 2 - 1/32                 |                                |
| EMINAIRE GAR R31EA00001<br>DENTITE GENRE R31EA00001 | 2022-00004<br>2022-00005 | Matricule                | Nom                              | Modalité de        | Date de màj de<br>l'état | Etat de Ajout d'une occurrence |
|                                                     |                          | Affectation              |                                  | suivi de formation | Externe                  | l'inscription                  |
|                                                     |                          | FPE AGR000155587 ***     | Q GUIBERT, Maguelone             | × I                | 02/03/22                 | Inscrit                        |
|                                                     |                          | 0015504000 1.04 Saint    | Affrique                         |                    |                          |                                |
|                                                     |                          | FPE AGR000312050 ***     | LEFEBVRE, Florence               | ×                  | 02/03/22                 | Inscrit                        |
|                                                     |                          |                          |                                  |                    |                          |                                |
|                                                     |                          | EDE AGROOODSESS          | 9 DORTES Apportioned             |                    | 02/02/22                 | Toporit                        |
|                                                     |                          | PE HOROOOD3335           | A PORTES, Ame claude             |                    | 02/03/22                 | Ansene Q                       |
|                                                     |                          | 001ESQ4000 LPA Saint     | Affrique                         |                    | 02(02/02                 | To conth                       |
|                                                     |                          |                          | CADANEL MARINE                   | ×                  | 02/03/22                 | Insent                         |
|                                                     |                          |                          |                                  |                    |                          |                                |
|                                                     |                          |                          | S BONNEMAIN Celine               | ~                  | 02/03/22                 | Inscrit                        |
|                                                     |                          |                          |                                  |                    |                          |                                |
|                                                     |                          |                          | & LOSANG LEYENS                  | ~                  | 17/02/22                 | Inscrit                        |
|                                                     |                          |                          |                                  |                    |                          |                                |
|                                                     |                          |                          | RARATOUL Karen                   | ×                  | 17/02/22                 | Inscrit 🗸                      |
|                                                     |                          |                          |                                  |                    |                          |                                |
|                                                     |                          |                          | Q SEURY Virginie                 |                    | 02/03/2                  | Inscrit                        |
|                                                     |                          |                          |                                  |                    |                          |                                |

**3°) cliquer sur l'onglet « détails de l'inscription » ; ouvrir le lien « adresse externe », saisir l'adresse, puis Soumettre** (Pour ne pas faire d'erreur dans la saisie de l'adresse, je vous conseille d'ouvrir en parallèle votre messagerie, d'y rechercher l'agent concerné et de copier-coller son adresse mail)

| nister transfer                                                                                                    | Change                                                                                                    | Cession                                                                                                    | Partentar Divis de critères                                                                                                    |                                                                                                    |                    |
|----------------------------------------------------------------------------------------------------|----------------------------------------------------------------------------------------------------|----------------------------------------------------------------------------------------------------|----------------------------------------------------------------------------------------------------|----------------------------------------------------------------------------------------------------|--------------------|
|                                                                                                    | 0                                                                                                    | DENTITE GENRE AJ15400001                                                                                                    |                                                                                                    | Annut                                                                                                    |                    |
|                                                                                                    |                                                                                                    | 2022-00005                                                                                                    |                                                                                                    |                                                                                                    |                    |
| ellé 🗶 Stage 🗵 Session 🗵                                                                                                    | Liste des participants                                                                                                    | Typologie                                                                                                    |                                                                                                    | 14                                                                                                    |                    |
| ) ) 1                                                                                                    | A Session                                                                                                    |                                                                                                    |                                                                                                    |                                                                                                    |                    |
| MINAIRE GAR R31EA00001 2022-00004<br>INTITE GENRE R31EA00001 2022-00005                                                                                                    | Plat Own                                                                                                    | rte                                                                                                    |                                                                                                    |                                                                                                    |                    |
|                                                                                                    | Date de début 13/0                                                                                                    | 3/22                                                                                                    | Date de fin 16/03/22                                                                                                    |                                                                                                    |                    |
|                                                                                                    | Places disponibles 6                                                                                                    | Participants inscrits                                                                                                    | 34 Participants en attente 0                                                                                                    |                                                                                                    |                    |
|                                                                                                    |                                                                                                    |                                                                                                    | Imprimer les courrier                                                                                                    | 1.1                                                                                                    |                    |
|                                                                                                    | Inscription association and the local sectors                                                                                                    | Education of asso                                                                                                    | di <u>électronique</u> :                                                                                                    |                                                                                                    |                    |
|                                                                                                    | AT A STATE OF A STATE OF A STATE                                                                                                    | Analyza des participan                                                                                                    | ta antesina la rasila sa statuis                                                                                                    |                                                                                                    |                    |
|                                                                                                    |                                                                                                    |                                                                                                    |                                                                                                    |                                                                                                    |                    |
|                                                                                                    |                                                                                                    |                                                                                                    |                                                                                                    |                                                                                                    |                    |
|                                                                                                    | Inscription à la session                                                                                                    |                                                                                                    | ž * 5/32 • ž + - t                                                                                                    |                                                                                                    |                    |
|                                                                                                    |                                                                                                    |                                                                                                    |                                                                                                    |                                                                                                    |                    |
|                                                                                                    | Identification du participant                                                                                                    |                                                                                                    |                                                                                                    |                                                                                                    |                    |
|                                                                                                    | Nom BON                                                                                                    | REMAIN Celine                                                                                                    |                                                                                                    |                                                                                                    |                    |
|                                                                                                    | Matricule                                                                                                    | 9                                                                                                    |                                                                                                    |                                                                                                    |                    |
|                                                                                                    | Affectation                                                                                                    |                                                                                                    |                                                                                                    |                                                                                                    |                    |
|                                                                                                    | Externe 🤇                                                                                                    | Adresse externe                                                                                                    | >                                                                                                    |                                                                                                    |                    |
| RenoiRH Bienvenue ECHEVARIA<br>nation 🔹 🔅 Stratégie - Demandes                                                                                                    | A, Holana Expert RH R                                                                                                    | esponsable de Formation loca<br>e sessions +   Budget +   Offi                                                                                                    | • 0018760400 •<br>e de formation • Configuration •                                                                                                    |                                                                                                    | 🦉 Une question réj |
| CENOTRH Bierwenue ECHEVARIA<br>asson • Stratégie • Demander<br>Biere ke vecrytions • Per execution                                                                                                    | A. Hôlena Expert RH R<br>• Colline los sessones Fin d<br>Per période de formation                                                                                                    | esponsable de Formation loca<br>e sessions -   Budget -   Offi                                                                                                    | • 001R760400 •<br>e de formation • Configuration •                                                                                                    |                                                                                                    | 🖞 Une question ré  |
| RenotiRH Bienvenue ECHLVAMIC<br>allillon - Stratégie - Demander<br>Carer les inscriptions<br>Ser ferente - Pagement<br>and the Strategie - Demander                                                                                                    | A, Hölline Expert RH P<br>- Citrini regissions of Fin d<br>Per periode de formátion<br>Stege                                                                                                    | espansäble de Formation loce<br>e sessions -   Budget -   Offi<br>Session                                                                                                    | e de formation - Configuration -                                                                                                    |                                                                                                    | 🧏 Une question ré  |
| Cereci No. 100 Provide Cereci No. 100 Provide Cereci No. 100 Provide Provide P                                                                                                    | A. Holdens Expert RH (<br>Coldina co cosponses Fin d<br>Per période de formétion<br>Stege<br>O M 4 2/2 3 M                                                                                                    | esponsable de Formation loca<br>e sessions +   Budget +   Offi<br>Beession  <br>IDENTITE CENRE<br>BEESSION                                                                                                    | Restances                                                                                                    | Shareba Johuan                                                                                                    | Line question ré   |
| REACTER Historeanus ECHUNARI<br>mation                                                                                                    | A Hálana Expert RH C<br>- Polínin a seconda - Fin d<br>Par période de formátion<br>Stege<br>C M A 2/2 AM                                                                                                    | desponsable de Formation loca<br>es sessions -   Budget -   Off<br>Session  <br>IDENTITE CEMPE<br>2002 0000                                                                                                    | Researce Blue de activitation - Researce Blue de activitation - Researce Blue de activitation                                                                                                    | anas<br>Soundtes Annuter                                                                                               | Y Une question ré  |
| Cher Ke Horston & Collumbia<br>Stratégie - Demandes<br>Cher Ke Horston<br>Ben Trans - Proven<br>Proven<br>Bén Stage X Stage 2<br>Stage X Stage 2<br>Stage 2<br>Stag | A Hálana Expert RH F<br>> Othorics essents - Re d<br>Par période formátion<br>Stege<br>Q M 2 2 AM<br>Usta des participants -<br>- Steaten                                                                                                    | esponsable de Farmation loca<br>e acazione +   Budget +   Offi<br>Identitie Cente<br>accordent<br>R Access)*                                                                                                    | - 0018760400 ★<br>s de formation +   Configuration +<br>Restevere   Blue de att<br>Assesson: Q × × C ⊂ at                                                                                                    | Ans<br>Santa Anute                                                                                                    | Yune question ré   |
| CERCOTER Hennestive ECHEVANCE<br>matter * * Stratégie - Demande<br>Cercres Stratégie - Demande<br>Cercres Stratégie - Demande<br>************************************                                                                                                    | A Holison Expert RH C<br>China ka sessors Find<br>Par pende de formation<br>Stege<br>Can 2 22 2 4 1<br>Unite des participants<br>I Session H                                                                                                    | esponsable de Fermation loca<br>e sessions -   Budget -   Off<br>Bession<br>IDENTITE CENNE<br>REACCESS1*                                                                                                    | - 0018760400 •<br>* de formation +   Configuration +<br>Research   Data de sol<br>Research   Data de sol<br>********* Distribution   Data de sol                                                                                                    | Source Secure                                                                                                    | Y Une question ré  |
| CELOCICH Demonstrue ECHUANCE<br>Instance Contractor Stratégie - Demande<br>Charles Nacotanne<br>Instance Contractor Demonstration<br>Instance Contractor Demonstration<br>Instance Contractor Demonstrati                                                                                                    | A Holden     Expert RH     F     Oddrafes gesports     Red     Per philode de formation     Seaso     Units des participants     Season                                                                                                    | esponsable de Fermation loca<br>e sessions +   Budget +   Off<br>Bession<br>IDENTITE CENNE<br>RACCESS'*<br>dresse externe                                                                                                    | - 0019700000<br>e de formation + Configuration +<br>Intereste<br>Statutosti<br>Statutosti | Antes<br>Sounder Anter                                                                                                 | Vne question ré    |
| Cerror Response Control Control Contro                                                                                                    | A Molden Expert RH     Control of the second second s                                                                                                    | expensable of Permitten lines<br>a sessions - Budget - Off<br>Destron<br>DESTRE CENSE<br>R Accesss <sup>1</sup><br>dresse externe                                                                                                    | - ostarioodad<br>14 de fermation + I Configuration +<br>Researce Bac de al<br>Researce Bac de al                                                                                                    | inte<br>Santte Annar                                                                                                   | Vne question ré    |
| RELIGION ( Stratege - Demande<br>Cherres Brochton<br>Cherres Brochton<br>Cherres Brochton<br>Marken Cherres<br>Marken Cherres<br>Marken Cheres<br>Marken Cherres<br>Marken Che                                                                                                    | A relations Expert BM (<br>c Califor As escaped a fermation<br>Par activate de fermation<br>0 ms 2/2 am (<br>1 fersator<br>Cales des participants<br>Cales des participants<br>Cales des participants<br>Passes dagon                                                                                                    | Advesse                                                                                                    | - 0117/04014<br>to de formation + Configuration +<br>Terrente Bast de col<br>01000001 A X C - A                                                                                                    | inter v                                                                                                    | Vne question ré    |
| Certoria Restance Control (Control (Contro) (Control (Contro) (Con                                                                                                    | A, Holos Expert BA C.<br>- Conditionation de fermation<br>- Ora particular de fermation<br>- Maria 2/2 am<br>- Maria 2/2 am<br>- Maria 2 | executions income<br>e sections -   Budget -   Offi<br>Beexing<br>10ENTITE CERNE<br>BRACCESS'*<br>Adresse externe                                                                                                    | - OSTATICACIÓN<br>x de formation + I Configuration -<br>Tentenno Blac de citi<br>REERORDE SIX × 0 → 10<br>X 0 → 1 ■ Ent                                                                                                    |                                                                                                    | Une question ré    |
| CELOCIC H<br>Billion C Stratégie - Demande<br>Cerris Biostofon<br>Stratégie - Demande<br>Cerris Biostofon<br>Strate Result<br>Billion Z Strate Result<br>Billion Z Strate Result<br>Distance A Rajiskoboosi 2022-00006<br>Titre Glinkt Rajiskoboosi 2022-00006                                                                                                    | A JULION Expert BA C<br>Der pieried de formation<br>Steps<br>Curie de portogente<br>Lans des portogente<br>Paces deport<br>Locates de so<br>Paces deport<br>Locates de so                                                                                                    | Exercise externe                                                                                                    | - 03197604034<br>x de fermation + Configuration +<br>Tatalonati A × V + C = 3                                                                                                    |                                                                                                    | Une question ré    |
| Cervic Router Control Control                                                                                                    | A Indiana Expert BH  Control Control C                                                                                                    | Classifier of Pointenin loss<br>e sessione + Budget + Offi<br>Dentiti Const<br>R Access <sup>1</sup><br>Adresse                                                                                                    | - contrology<br>te de formation + Configuration +<br>Tenerene) Bac de cit<br>Tenerene) Bac de cit<br>Tenerene) Bac de cit<br>Configuration + Configuration +<br>Tenerene) Bac de cit                                                                                                    |                                                                                                    | Une question ré    |
| Cerres Bootshow<br>Stratégie - Demanda<br>Cerres Bootshow<br>I Stage M Residen<br>Stage M Residen<br>Disket GAA H316A0001 2022-00000<br>TYTE BARK B316A0001 2022-00000                                                                                                    | A Notion Expert BN C<br>Control of Second Control of Second Control                                                                                                    | Comparison of Promotion lock e exection =   Burdget =   Offi  Description DOENTITE COMME accesss's  Adresse Adresse Féléphone                                                                                                    | - ogsavedede<br>v de fermation + I Configuration +<br>Researce Plan de alt<br>Researce Plan de alt<br>Re                                                                                                    | Anna<br>Samatria Innuar<br>I<br>I<br>I<br>I<br>I<br>I<br>I<br>I<br>I<br>I<br>I<br>I<br>I<br>I<br>I<br>I<br>I<br>I<br>I | Une question ré    |
| CELOCIC HEMANNE ECHANKE<br>INCLOSE CONTRACTOR<br>CONTRACTOR<br>CONTRACTON<br>CONTRACTON<br>CONTRACTO                                                                                                    | A HALING Expert BN C<br>Control on a subject of the subject of the s                                                                                                    | Country of the second second s | orstrootofs     a de formation + Configuration +     a de formation + Configuration +     a de control + Configuration +     a de control + Configuration +     a de control + Configuration +     a de control + Configuration +                                                                                                    |                                                                                                    | Une question ré    |
| Cerres States and States and Stat                                                                                                    | A Joins Expert BA C Construction of the second of the second of the seco                                                                                                    | Constant for a formation for a session -   Budget -   Office and the session -   Budget -   Office and the session -   Budget -   Office and       | - OSTATICACIÓN<br>14 de formation + 1 Configuration -<br>Interestre   Buz de ch<br>Interestre   Buz de ch<br>Interestre   Buz                                                                                                    |                                                                                                    | Une question ré    |
| RECORPT<br>Stratige - Demande<br>Ofer is biospton<br>                                                                                                    | A Joint Comparing A Language A Joint Comparing A Language A Joint Comparing A Joint Comparing A Joint Comparin                                                                                                    | Exercicity of the formation lack     exercicity of the formation lack     exercicity of the formation lack     exercicity     Totentrific canade     material     Totentrific canade     Adresse     Adresse     Adresse     County     Settine.bonnem                                                                                                    | angeduraget.fr                                                                                                    |                                                                                                    | 🔮 Une question ré  |
| Cerror Sector Constraints and Constraints and                                                                                                    | A Initians Expert BA Control Control C                                                                                                    | Contraction of the second of the second of t | angeduregri fr                                                                                                    |                                                                                                    | Une question ré    |
| Cerris Biotechina (Control of Control of Con                                                                                                    | A Joint Compart BA Compart BA COMPART BA COMPART BA COM                                                                                                    |                                                                                                    | a ga fernation + I Configuration +<br>s de fernation + I Configuration +<br>Interested Data de cli<br>Interested Data de cli<br>Intere                                                                                                    |                                                                                                    | Une question re    |